# Software-Update

Software-Update per USB-Stick für den Analyt / PoolManager<sup>®</sup> / PoolManager<sup>®</sup> PRO (5. Generation "PoolManager 5" / "PM5")

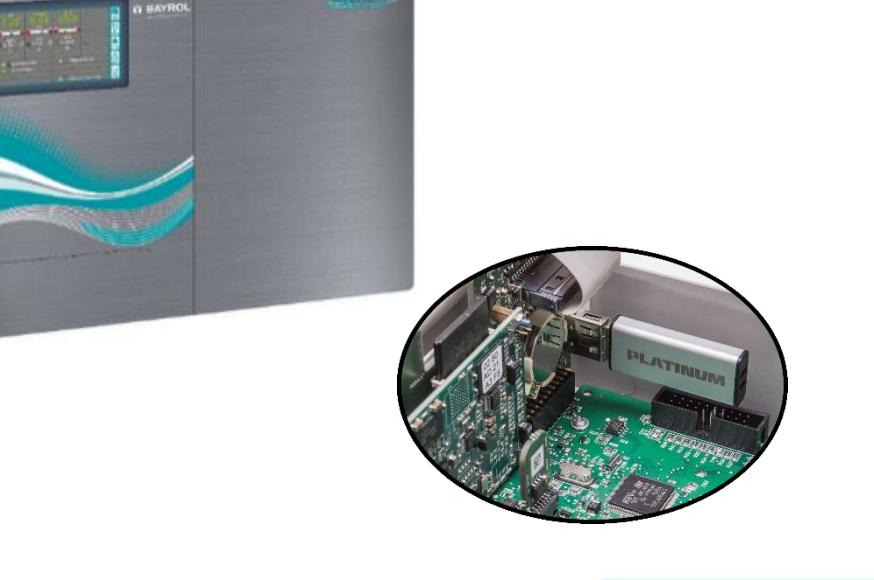

Gilt für

Version 1.5

Analyt PoolManager® PoolManager<sup>®</sup> PRO

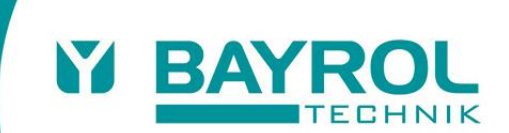

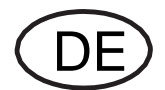

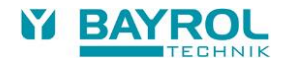

## 1 Software-Update

Die interne Software (Firmware) des PoolManager® kann jederzeit mit einem handelsüblichen USB-Memory-Stick aktualisiert werden. Die jeweils aktuelle Software-Version kann im Internet heruntergeladen werden:

- Im BAYROL-Web-Portal www.bayrol-poolaccess.de bzw. von der Seite www.pm5-update.net
- Im Händler-Bereich der BAYROL Website www.bayrol.de

Die gesamte Software ist in eine Datei gepackt (Dateigröße ca. 25 MB). Der Dateiname ändert sich mit jeder Version, und hat z.B. folgendes Format: firmware\_IELPM549X-7.6.0-8062.bin

Im Beispiel gibt 7.6.0 die Versions-Nr. der Software an.

### 1.1 Schritt für Schritt

#### WICHTIGER HINWEIS!

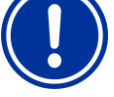

Spannungsausfall während des Software-Updates

Sorgen Sie dafür, dass der PoolManager<sup>®</sup> während des gesamten Software-Updates kontinuierlich mit Spannung versorgt wird. Bei einem Spannungsausfall während des Update-Vorgangs schlägt das Update fehl und muss auf jeden Fall wiederholt werden.

### WICHTIGER HINWEIS!

### Einstecken des USB-Memory-Sticks

Die USB-Schnittstelle des PoolManager<sup>®</sup> unterstützt Hot Plug & Play, d.h. der USB-Memory-Stick kann grundsätzlich im laufenden Betrieb eingesteckt werden.

Es wird jedoch empfohlen, dazu die Netzversorgung des PoolManager<sup>®</sup> auszuschalten. Beim Stecken im laufenden Betrieb kann durch elektrostatische Entladungen bei Berührung die empfindliche Elektronik des PoolManager<sup>®</sup> beschädigt werden.

- Kopieren Sie die Datei mit der aktuellen Software in das Hauptverzeichnis (Root Directory) Ihres USB-Memory-Sticks (z.B. M:\ - kann von PC zu PC variieren). Kopieren Sie die Datei auf keinen Fall in ein Unterverzeichnis, da der PoolManager<sup>®</sup> nur im Hauptverzeichnis nach möglichen Software-Updates sucht.
- 2. Schalten Sie die Netzversorgung des PoolManager® aus.
- 3. Öffnen Sie die Gehäusefront Ihres PoolManager®, wie in den folgenden Abbildungen gezeigt.

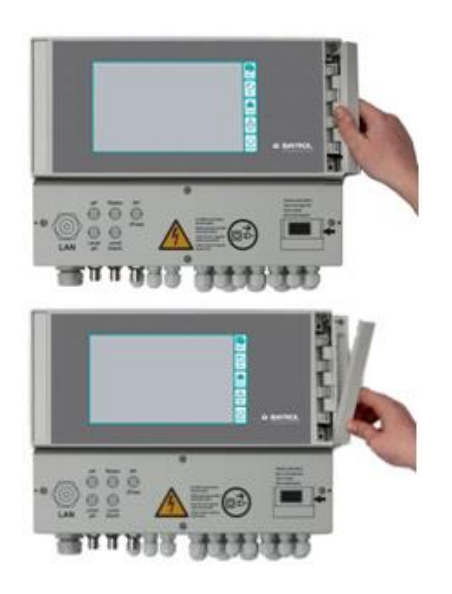

 Stecken Sie den USB-Memory-Stick mit dem Software-Update in die interne USB-Buchse des PoolManager<sup>®</sup>.

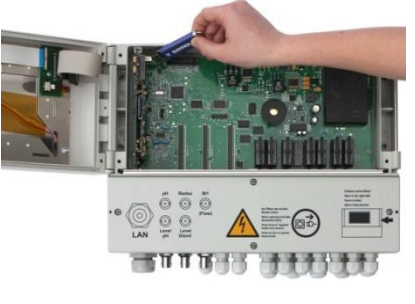

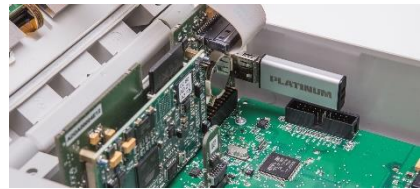

- 5. Schließen Sie die Gehäusefront und schalten Sie die Netzversorgung wieder ein.
- Warten Sie bis der Boot-Vorgang vollständig abgeschlossen ist.

Dies dauert ca. 1-2 Minuten.

7. Wählen Sie im Menü die Funktion Software Update wie folgt:

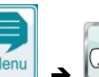

(Service-Funktionen (Service (Level 3) Pin: 8642)

➔ Software Update (vom USB-Stick)

- 8. Drücken Sie den Button Software Update starten
- 9. Der PoolManager<sup>®</sup> führt einen automatischen Neustart durch, um das Software-Update zu starten
- Während des Software-Updates ist der Bildschirm-Hintergrund schwarz. Unterschiedliche Icons und Text-Meldungen informieren über den Fortschritt des Software-Updates.

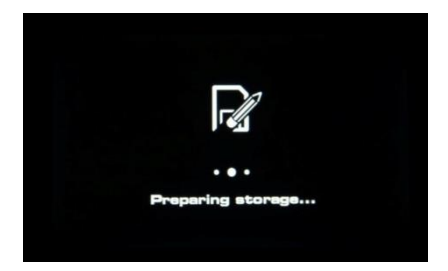

- Der Update-Vorgang dauert etwa 5-10 Minuten. Wenn er abgeschlossen ist, führt der PoolManager<sup>®</sup> einen automatischen Neustart durch und startet dann bereits mit der aktualisierten Software.
- 12. Abschließend können Sie den USB-Stick wieder entnehmen.